# Oppsett av Outlook på PC (Norsk) med Windows

Merk at illustrasjonene kan avvike noe fra din Windowsversjon.

Klikk søkefeltet nederst til venstre, og skriv inn «Kontroll Panel», og velg dette.

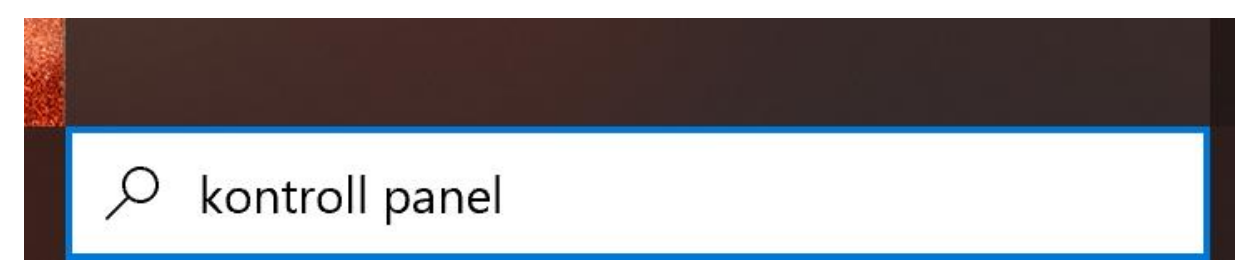

#### Fra menyen «vis etter» velg Ikoner

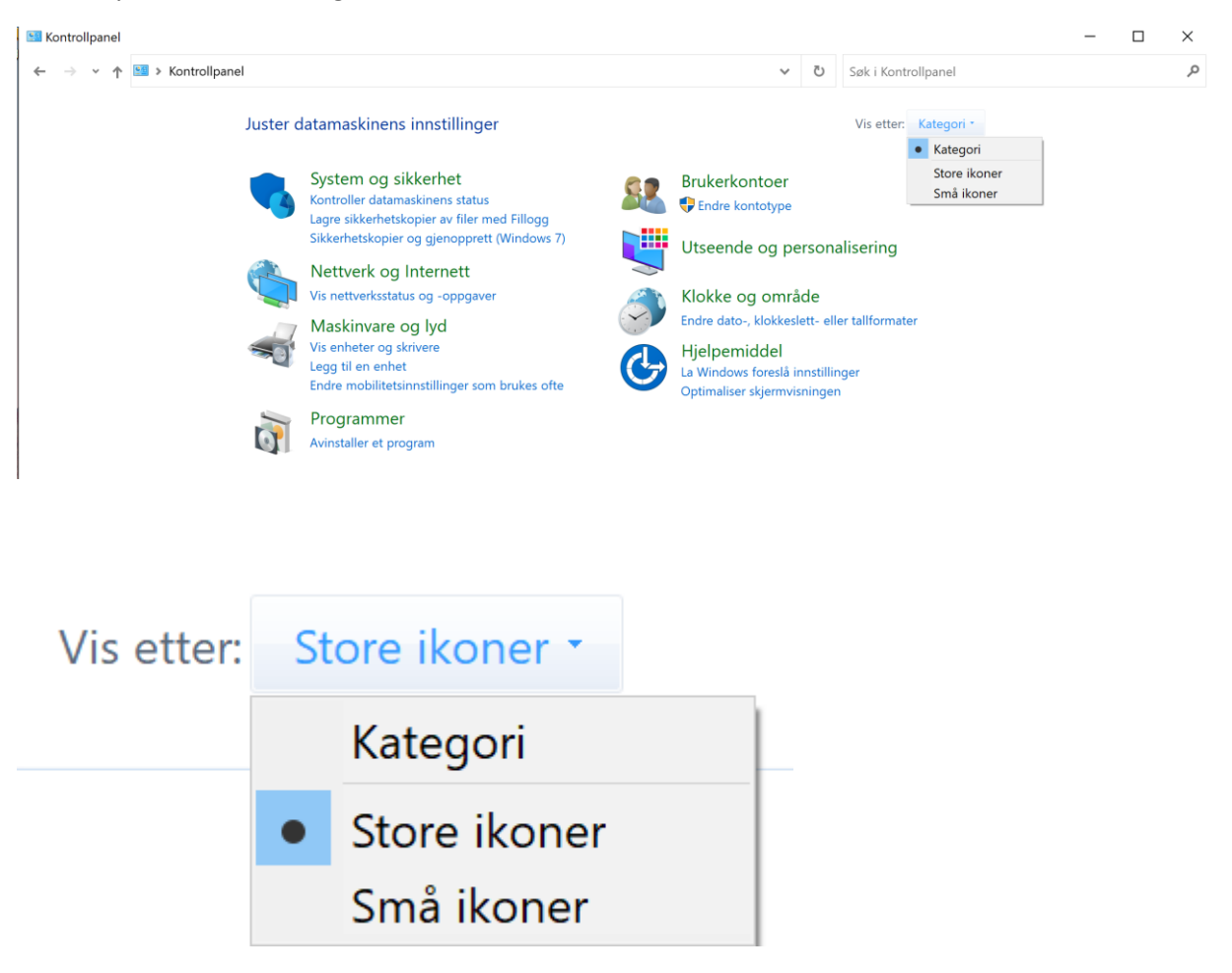

Klikk «Mail (Microsoft Outlook)»

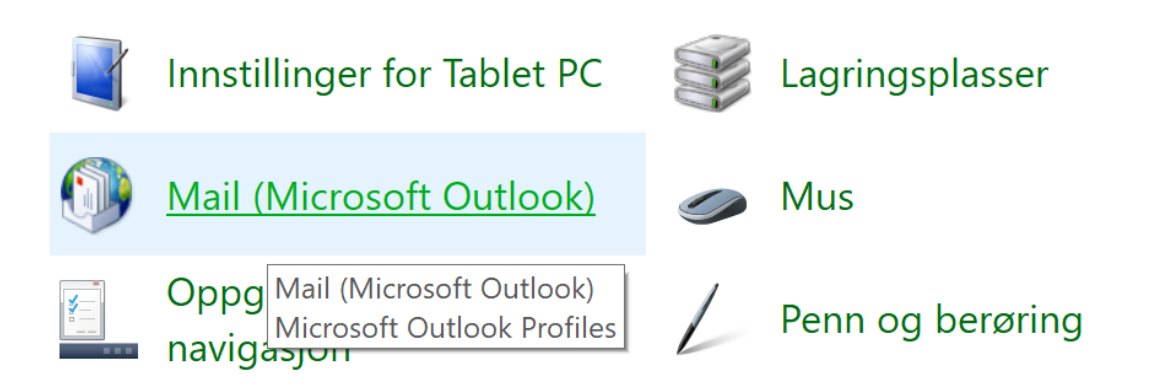

### Klikk «Vis profiler»

| Oppse      | ett av e-post - Outlook                                                                             | ×             |
|------------|----------------------------------------------------------------------------------------------------|---------------|
| E-postko   | ntoer                                                                                               |               |
|            | Oppsett av e-postkontoer og kataloger.                                                              | E-postkontoer |
| Datafiler  |                                                                                                    |               |
| <b>\$</b>  | Endre innstillingene for filene som Outlook<br>bruker til å lagre e-postmeldinger og<br>dokumenter. | Datafiler     |
| Profiler - |                                                                                                    |               |
|            | Opprett flere profiler for e-postkontoer og<br>datafiler. Du trenger vanligvis bare én.             | Vis profiler  |
|            |                                                                                                    | Lukk          |

## Klikk «Legg til profil», skriv inn et beskrivende navn for denne profilen

| E-pc   | l <del>asadolomontor</del><br>ost                                | ×           |
|--------|------------------------------------------------------------------|-------------|
| Genere | elt                                                              |             |
| s 颜    | Følgende profiler finnes på denne ma                             | iskinen:    |
| Out    | ook                                                              | <b>^</b>    |
|        | 🗼 Ny profil                                                      | ×           |
|        | Opprett ny profil                                                | ОК          |
|        | Profilnavn:                                                      | Avbryt      |
| Le     | Min skoleprofil                                                  |             |
| Bruk   | denne profilen når Microsoft Outlook s                           | tartes:     |
|        | ) Spør om profil som skal brukes<br>) Bruk alltid denne profilen |             |
|        | Outlook                                                          | ~           |
|        | ОК                                                               | Avbryt Bruk |

Legg inn

Navn: Ditt navn

E-postadresse: din skoleepost (slutter med @edu.nki.no eller @edu.medlearn.no)

Passord: Det nye passordet ditt

| Klikk « | neste» |
|---------|--------|
|---------|--------|

| Legg til konto                                          | X                                                     |           |        | ×     |
|---------------------------------------------------------|-------------------------------------------------------|-----------|--------|-------|
| Automatisk kontooppsett<br>Outlook kan automatisk konfi | gurere mange e-postkontoer.                           |           |        | × ×   |
| E-postkonte                                             |                                                       |           |        |       |
| Ditt navn:                                              | Navn Navnesen                                         |           |        |       |
|                                                         | Eksempel: Pernille Hareide                            |           |        |       |
| E-postadresse:                                          | nummer@edu.nki.no                                     |           |        |       |
|                                                         | Eksempel: pernille@contoso.com                        |           |        |       |
| Passord:                                                | ****                                                  |           |        |       |
| Skriv inn passordet på nytt:                            | ****                                                  |           |        |       |
|                                                         | Skriv inn passordet du fikk av Internett-leverandører | 1.        |        |       |
| O Manuelt oppsett eller fler                            | e servertype                                          |           |        |       |
|                                                         |                                                       |           |        |       |
|                                                         |                                                       |           |        |       |
|                                                         |                                                       |           |        |       |
|                                                         | < Tilbak                                              | e Neste > | Avbryt | Hjelp |

Her vil Outlook søke på nett etter din epostadresse, ok koble seg til med passordet.

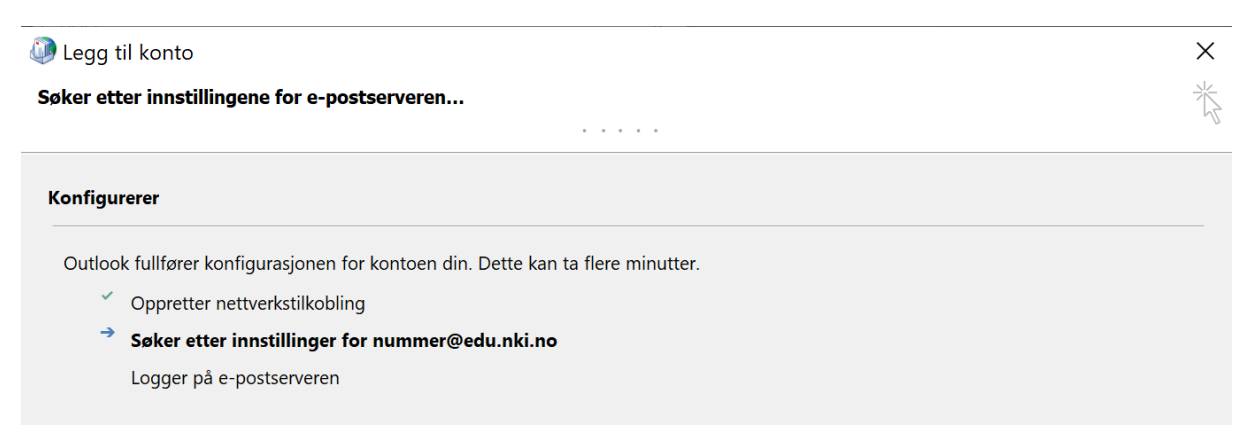

Om dette ikke går, er feilen som oftest en enkel skrivefeil.

| Depost                                             | ×      |
|----------------------------------------------------|--------|
| Generelt                                           |        |
| Følgende profiler finnes på denne maskinen:        |        |
| min profil<br>Outlook                              | ^      |
|                                                    |        |
|                                                    | ~      |
|                                                    |        |
| Legg til Fjern Egenskaper Kopier                   |        |
| Bruk denne profilen når Microsoft Outlook startes: |        |
| Spør om profil som skal brukes                     |        |
| Bruk alltid denne profilen                         |        |
| Outlook                                            | $\sim$ |
|                                                    |        |
| OK Avbryt Bru                                      | ik     |

# Legge til konto rett i Outlook

Slett den gamle profilen via «Kontroll panel» som beskrevet over.

### Åpne Outlook, og velg menyen «Fil»

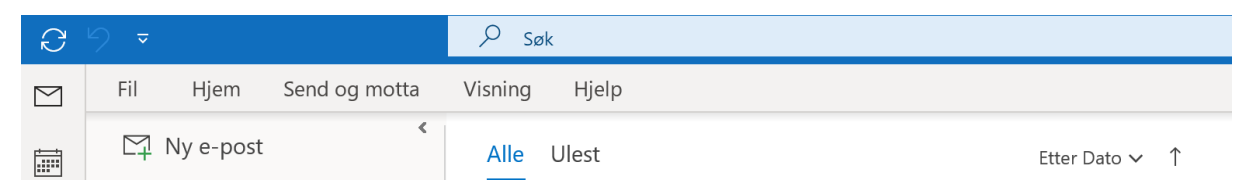

### Klikk «+ Legg til konto»

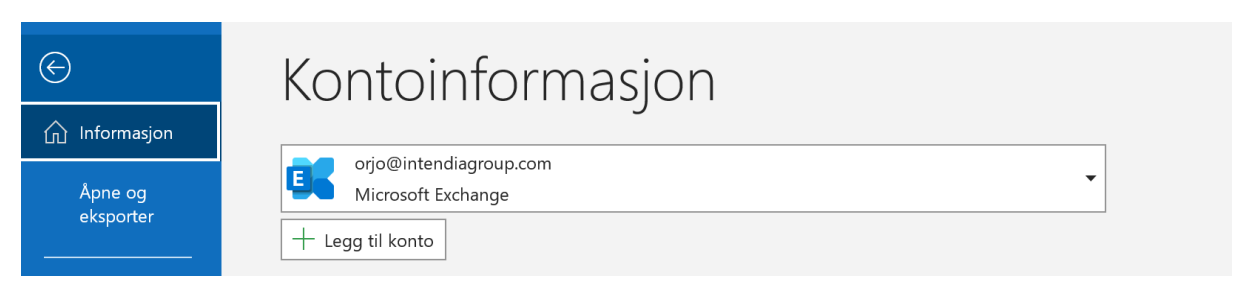

#### Klikk inn i feltet «E-postadresse»

Om feltet ikke blir fylt inn med din e-postadresse, skriver du den inn, og klikker «Koble til»

|                           | 💽 Outlook                                                                                                    |  |
|---------------------------|----------------------------------------------------------------------------------------------------|--|
|                           |                                                                                                    |  |
| E-postadresse             |                                                                                                    |  |
| E-postadresse<br>navn@edu | .nki.no                                                                                                    |  |
| E-postadresse<br>navn@edu | .nki.no                                                                                                    |  |
| E-postadresse<br>navn@edu | Avanserte alternativer 🔺                                                                                                    |  |
| E-postadresse<br>navn@edu | Avanserte alternativer A                                                                                                    |  |
| E-postadresse             | Inki.no   Avanserte alternativer    La meg konfigurere kontoen manuelt   Koble til                                                                 |  |
| E-postadresse             | I.nki.no<br>Avanserte alternativer A<br>La meg konfigurere kontoen manuelt<br>Koble til<br>Opprett en Outlook.com-e-postadresse for å komme i gang |  |